## Lies mich Datei zu LUPO - EF

Wichtig: LuPO funktioniert nur unter Windows

Und auch wichtig: zunächst muss der Ordner entpackt werden (d.h. alle Dateien extrahieren)

LuPO\_NRW\_SV.exe anklicken

Beratungsdatei Normalonorman.lpo Datei auswählen:

Als erstes musst du die Sprachenfolge vervollständigen: Also z. B. bei Französisch ab Klasse 7 trägt man dort 2 (wegen 2.Sprache) und 7 ein.

| i | Fach                        |        | Fremdspr.    |        | Eir |
|---|-----------------------------|--------|--------------|--------|-----|
|   | Fach                        | Kürzel | Spr<br>Folge | ab Jg. |     |
|   | Deutsch                     | D      |              |        |     |
|   | Englisch                    | E      | 1            | 5      |     |
|   | Französisch, Beginn in Jahı | F7     |              |        |     |
|   | Französisch, Beginn in der  | F0     |              |        |     |
|   | Lateinisch, Beginn in Jahrg | L7     |              |        |     |
|   | 17 1                        | 1711   |              |        |     |

Anschließend wählt man einfach die Fächer:

Die Felder im sich öffnenden Fenster wählst du per Doppelklick aus. Nach jedem Doppelklick wird dir eine andere Möglichkeit angezeigt. Die Felder sind abhängig. Sie zeigen nur das an, was möglich ist. Beispiel: Wenn du Erdkunde in der Q1 nicht schriftlich belegst, kannst du es nicht als Abiturfach doppelklicken.

## Rechts werden die Fehler angezeigt, die noch vorhanden sind. Korrigiere deine Eingaben entsprechend.

Beim Beenden des Programms werden deine Angaben gespeichert.